## Lesson 3.2 Navigating dialog boxes

In this section you'll learn to navigate dialog boxes, which is similar to navigating menus but with a couple of twists.

## Table 3.2 Navigating dialog boxes

| Say                         | То                                                                                                    |
|-----------------------------|----------------------------------------------------------------------------------------------------|
| <li>list item name&gt;</li> | select a dialog box list item                                                                                |
| Letter <1-4 letters>        | select the first item in a dialog box list that starts with a given 1-4 letters                              |
| 1-40 Control Tab            | move forward a number of dialog box tabs                                                                     |
| 1-40 Shift Control Tab      | move back a number of dialog box tabs                                                                        |
| 1-40 Tab                    | move the cursor forward through dialog box elements                                                          |
| 1-40 Shift Tab              | move the cursor back through dialog box elements                                                             |
| Space                       | toggle a check hox                                                                                           |
| Alternate Down              | togle a dron-down liet                                                                                       |
| Enter                       | laggie a diop-down inst                                                                                      |
| Litter                      | In the Lifer Rey to activate a selected lifer (same as OK of Tes)                                            |
| 1-200 Left                  | hit the Left arrow 1-200 times to move the cursor up 1-200 menu items                                        |
| 1-200 Right                 | hit the Right arrow 1-200 times to move the cursor down 1-200 menu items                                     |
| 1-200 Up                    | hit the Up arrow 1-200 times to move the cursor up 1-200 menu items                                          |
| 1-200 Down                  | hit the Down arrow 1-200 times to move the cursor down 1-200 menu items                                      |
|                             |                                                                                                    |
| 1-200 Left · Enter          | hit the Left arrow 1-200 times to move the cursor by menu item, then hit Enter to activate the selected item |
| 1-200 Right · Enter         | hit the Right arrow 1-200 times to move the cursor by menu item, then hit Enter to activate selected item    |
| 1-200 Up · Enter            | hit the Up arrow 1-200 times to move the cursor by menu item, then hit Enter to activate the selected item   |
| 1-200 Down · Enter          | hit the Down arrow 1-200 times to move the cursor by menu item, then hit Enter to activate selected item     |
|                             |                                                                                                    |
| Go Home                     | select the first item of a list including drop-down lists and Open dialog box file lists                     |
| Go End                      | select the last item of a list including drop-down lists and Open dialog box file lists                      |
| Home Enter                  | select the first menu item and hit Enter                                                                     |
| End Enter                   | select the last menu item and hit Enter                                                                      |

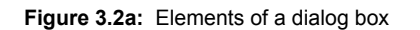

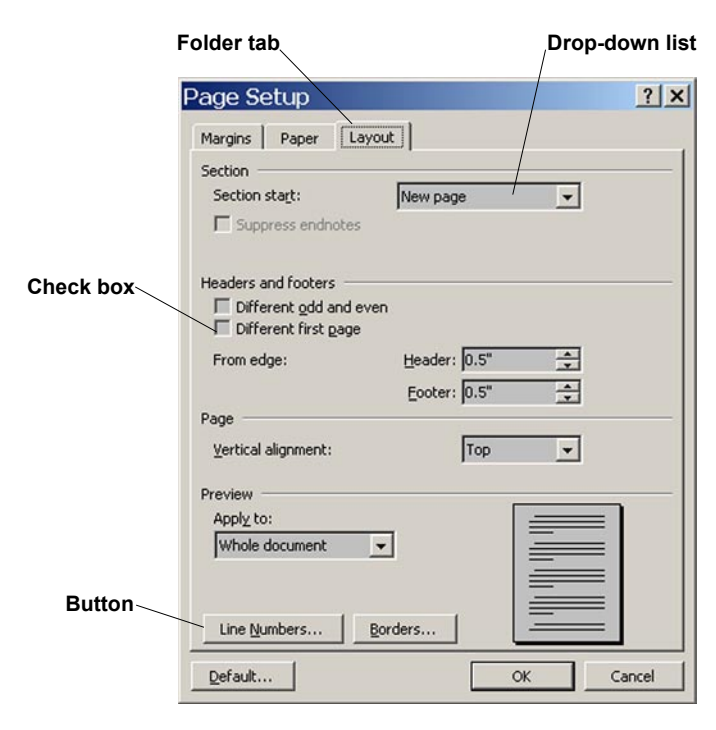

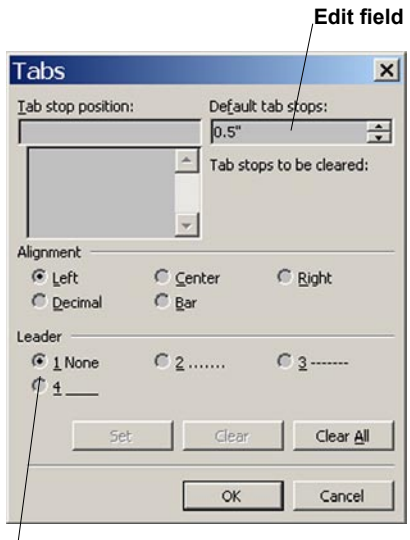

Radio button